# IT i Dagtilbud

#### Godt begyndt: Strip Design

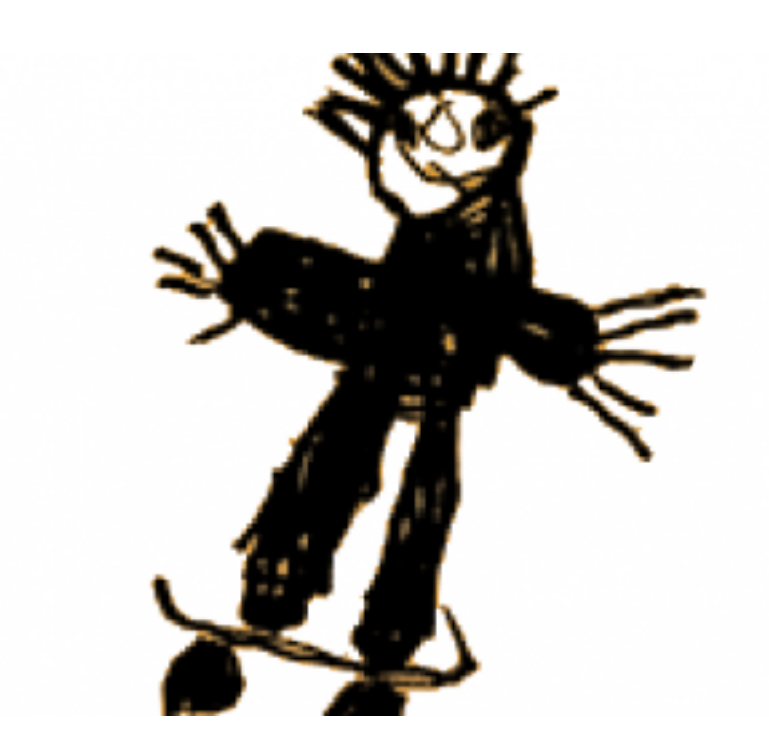

Af Elin B. Odgaard

VIFIN

#### Indholdsfortegnelse

| Det blanke lærred                    | 3 |
|--------------------------------------|---|
| <u>Tilføj billeder</u>               | 4 |
| <u>Tilføj "lyd"</u>                  | 5 |
| <u>Tilføj og korriger talebobler</u> | 6 |
| <u>Tilføj en side</u>                | 7 |
| At gemme tegneserien                 | 8 |

#### Det blanke lærred

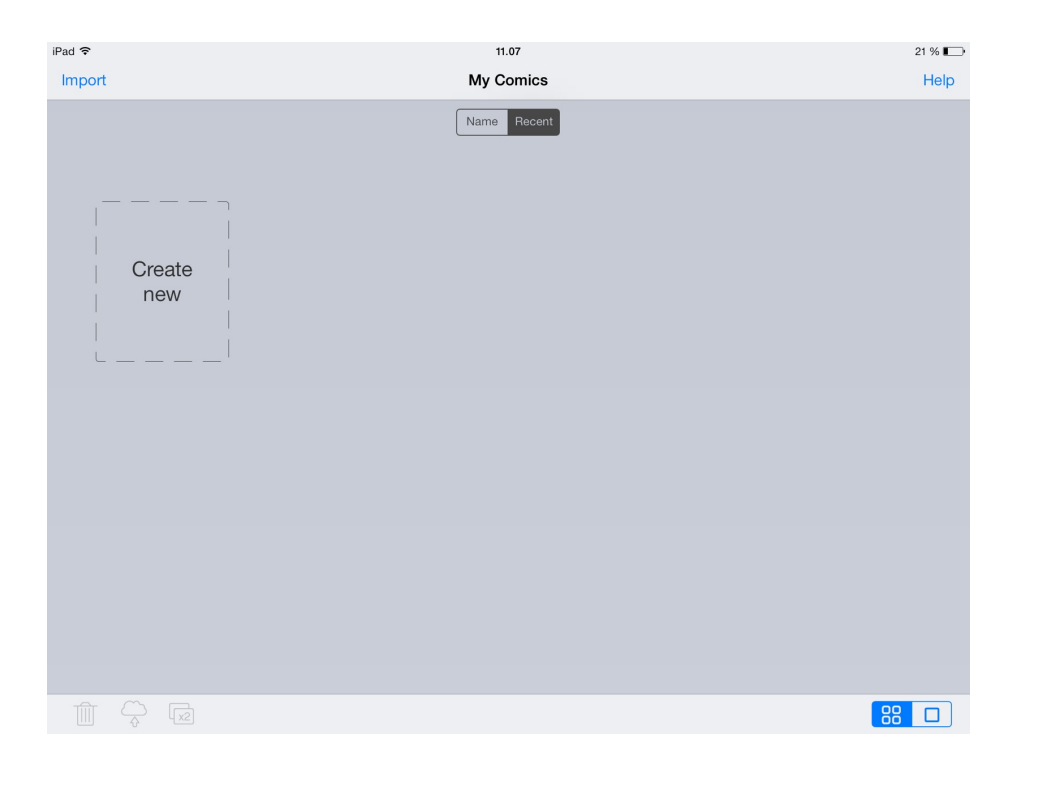

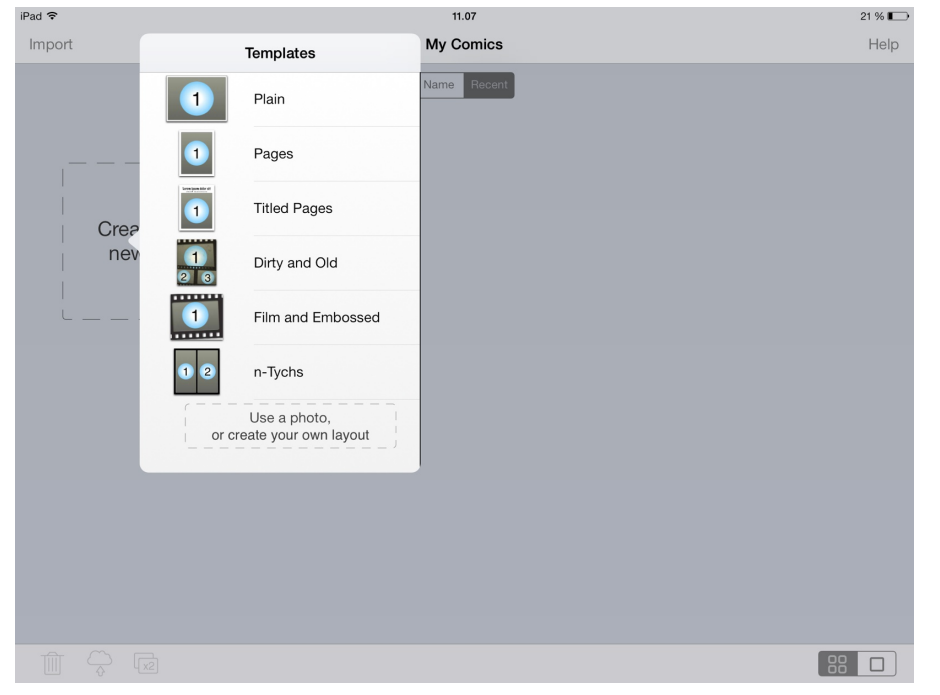

For at begynde trykker man på "Create New".

Her får man så muligheden for mange forskellige layouts. Fx kan man vælge en at første side skal være med en titel.

### Tilføj billeder

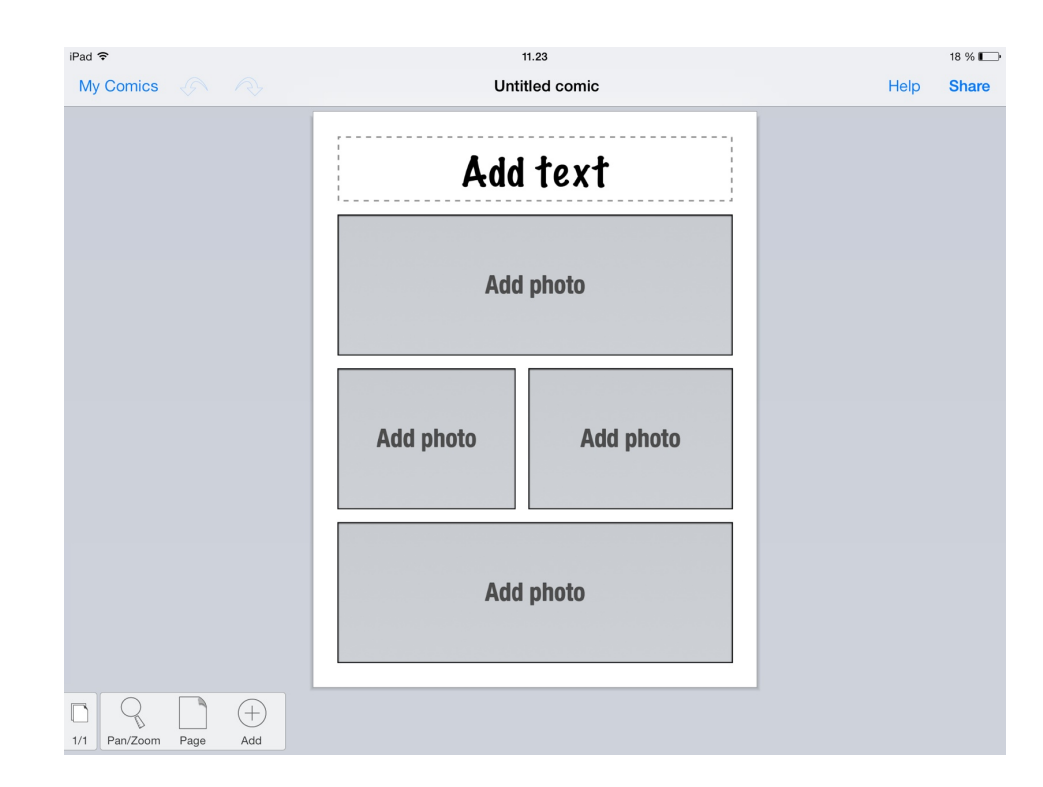

For at tilføje et billede, eller en tekst for den sags skyld, trykker man på feltet, man ønsker at ændre. Man har mulighed for at finde billeder fra andre steder end kamerarullen, ligesom man har mulighed for at fotografere direkte i programmet.

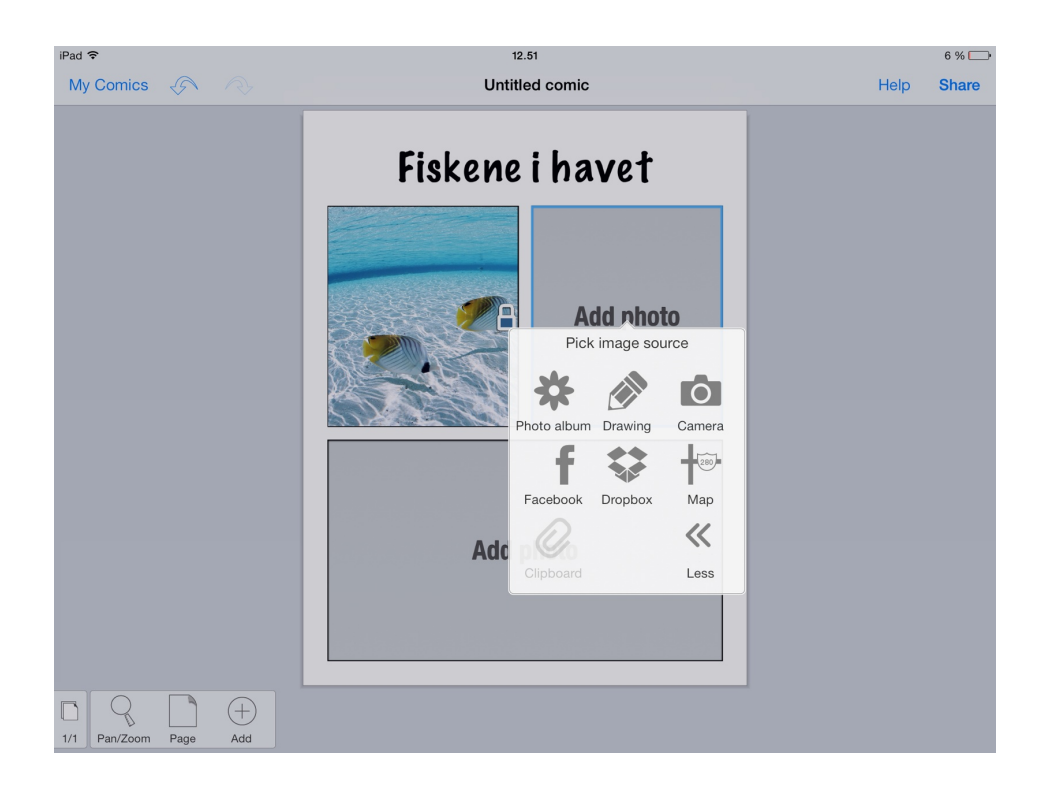

# Tilføj "lyd"

| iPad 중<br>My Comics       | 13.09<br>Untitled comic          | 5 % 🕞<br>Help Share |
|---------------------------|----------------------------------|---------------------|
|                           | Fiskene i havet                  |                     |
|                           | Add photo                        |                     |
|                           | Add photo                        |                     |
| Image: Park Zoom Page Add | Balloon Sticker Effect text Cell |                     |

For at tilføje talebobler trykker man på "Add", hvorefter man kan vælge talebobler, "klistermærker" og effekttekst. Der er også mulighed for at indsætte en ekstra celle til enten tekst eller billede.

De fire muligheder ligger til højre for pilen.

### Tilføj og korriger talebobler

| iPad ᅙ               | 12.51                               | 6 % 💭      |  |  |  |
|----------------------|-------------------------------------|------------|--|--|--|
| My Comics 🖉 🧟        | Untitled comic                      | Help Share |  |  |  |
|                      | Drag a balloon onto the comic       |            |  |  |  |
|                      | Fiskene i havet                     |            |  |  |  |
|                      | Add photo                           |            |  |  |  |
| Add photo            |                                     |            |  |  |  |
| Textbox              |                                     |            |  |  |  |
| 1/1 Pan/Zoom Page Ad | at Balloon Sticker Effect text Cell |            |  |  |  |

Som nævnt trykker man på "Add" for at tilføje talebobler, og dernæst på taleboblen.

Her får man et utal af forskellige taleboble-typer at vælge imellem.

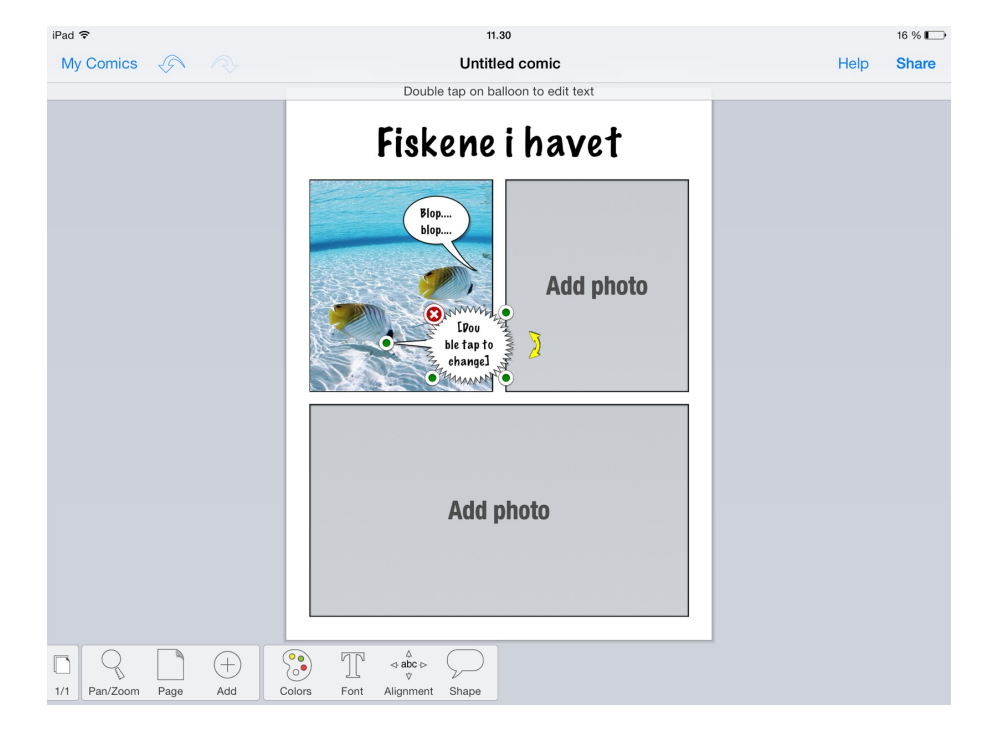

For at skrive i boblen trykker man to gange i boblen. Dernæst kan man vha. de grønne pletter for at gøre boblen større eller mindre, samt flytte rundt på boblen i billedet.

Til højre for "Add" er der endvidere mulighed for at ændre i farverne, skrifttypen, placeringen af teksten i boblen, samt formen på boblen.

### Tilføj en side

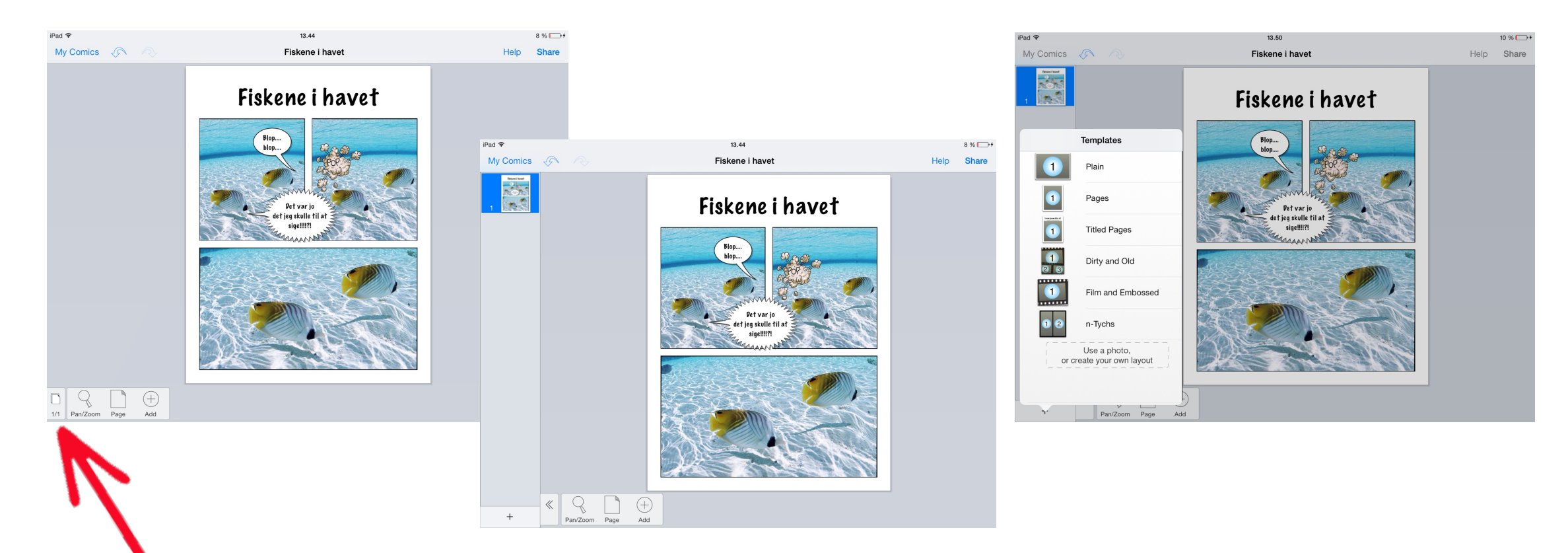

Når man trykker på knappen, hvor der er her står "1/1", kan man se, hvor mange sider man har.

Ved at trykke på dette plus får man mulighed for at lave endnu en side. Inden den nye side dukker op, får man dog mulighed for at vælge, hvilken opsætning man ønsker på den side

# At gemme tegneserien

For at gemme trykker man på "Share", og derefter trykker man i samme hjørne, hvor en firkant med en pil op dukker op.

Herunder er et utal af muligheder, bl.a. at gemme på kamerarullen, hvilket her hedde "Add to Photo Album".

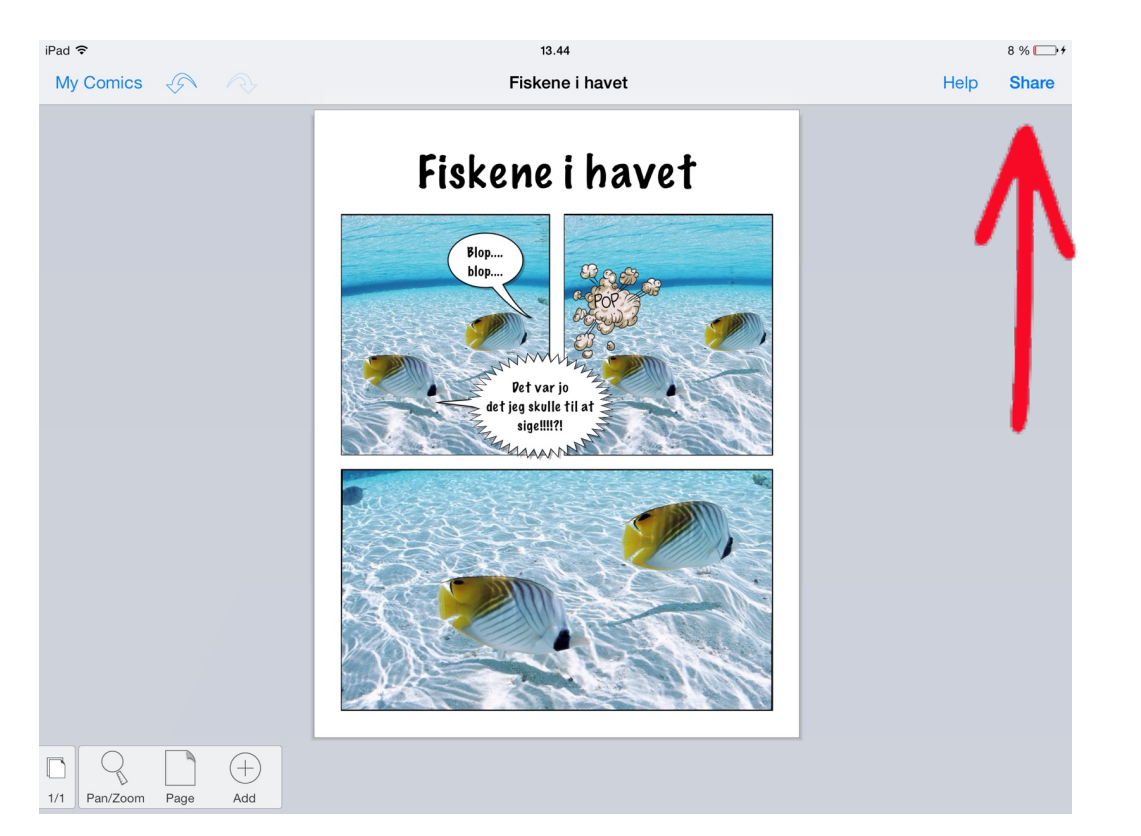

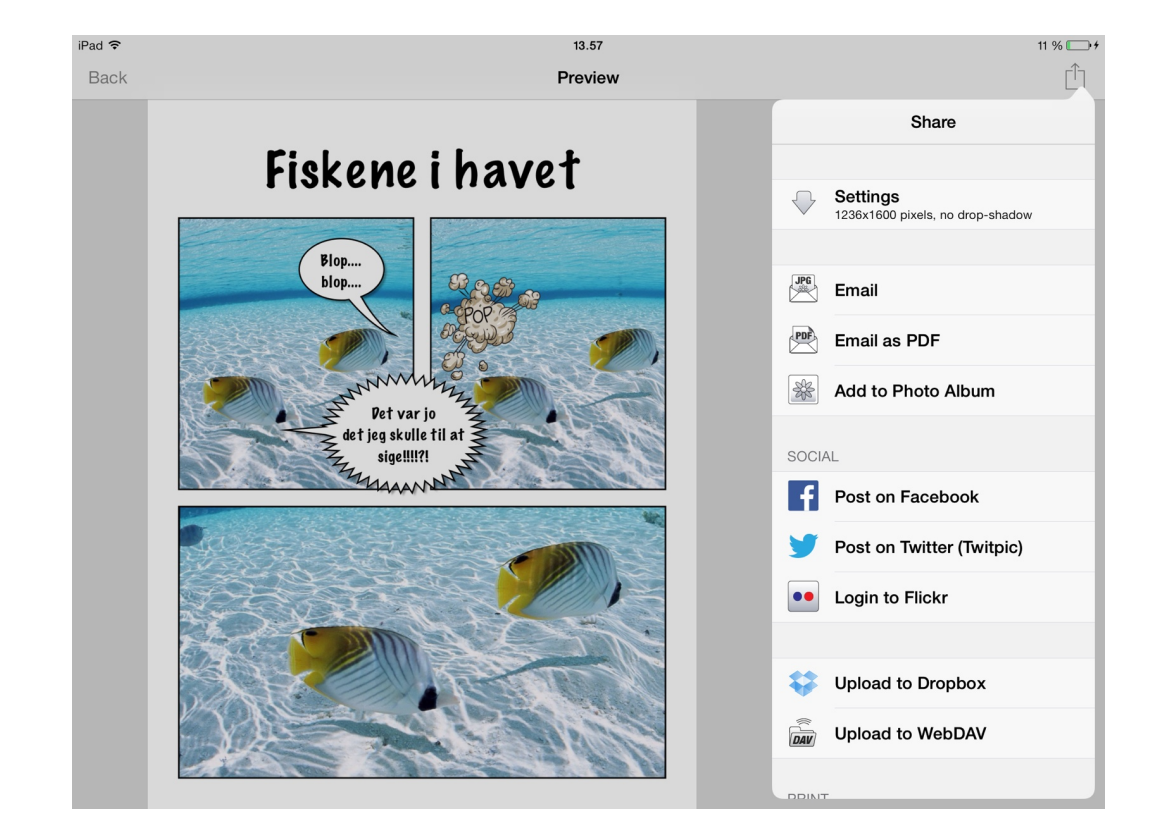